2000\_XP\_2003常见问题集锦(四) PDF转换可能丢失图片或格式,建议阅读原文

https://www.100test.com/kao\_ti2020/139/2021\_2022\_2000\_XP\_20\_ c100\_139877.htm 5、我安装了网际快车(FLASHGET),但是 用右键"使用网际快车下载"没有反应,但用IE下载是正常 的,请问这是怎么回事?请不要把FLASHGET以及NETANTS 装在中文路径下,例如:D:\网际快车。因为网际快车的右键 功能是调用Jccatch.dll文件实现的,而系统使用一个DLL文件 要先用REGSVR32命令进行注册,但是REGSVR32不支持中文 路径名,所以会造成这种情况。如果你是重装的系统,只要 运行一次REGSVR32 Jccatch.dll即可继续使用了(最好在CMD 窗口中跳转到FlashGet的安装目录再输入上述内容确定。否则 可能会提示模块找不到!)6、我的IE浏览器点新链接后,弹 出的新窗口总是最小化,请问如何解决?同样的问题是如何 保持弹出的窗口都是最大化的。 打开"注册表编辑器", 找到[HKEY CURRENT USER \ Software \ Microsoft \ Internet Explorer\Desktop \ OldWorkAreas], 然后选中窗口右侧的 "OldWorkAreaRects",将其删除。 同样在"注册表编辑 器"中找到[HKEY\_CURRENT\_USER \ Software \ Microsoft \Internet Explorer \ Main],选择窗口右侧的

"Window\_Placement",将其删除。 退出"注册表编辑器",重启电脑,然后打开IE,将其窗口最大化,并单击"往下还原"按钮将窗口还原,接着再次单击"最大化"按钮,最后关闭IE窗口。以后重新打开IE时,窗口就正常了!7、IE不能正常使用,在重装时却提示"发现系统中有该版本的IE"而拒绝安装;"添加或删除程序"中又没有卸载选项。

对 IE 5.0 的重装可按以下步骤进行:第一步:打开"注册表编辑器",找到 [HKEY\_LOCAL\_MACHINE \ Software \ Microsoft \ Internet Explorer],单击其下的Version Vector键。第二步:在右侧窗格中双击 IE 子键,将原来的"5.0002"改为"4.0",单击"确定"后退出"注册表编辑器"。第三步:重启后,就可以重装IE 5.0了。 IE6.0的重装有两种方法:方法1:打开"注册表编辑器",找到

[HKEY\_LOCAL\_MACHINE\SOFTWARE\Microsoft \ Active Setup\Installed

Components\{89820200-ECBD-11cf-8B85-00AA005B4383}], 将IsInstalled的DWORD值改为0就可以了。方法2:放入 Windows XP 安装盘,在"开始 运行"窗口键入

"rundll32.exe setupapi,InstallHinfSection DefaultInstall 132 %windir%\Inf\ie.inf"。8、浏览论坛带音频视频帖会关闭IE的 问题检查一下是不是安装了REALONE,一般来说就是因为这 个软件有错误,IE才会关闭的,重新安装,我也不明白,有 些人的用REALONE一点问题也没有,有些机子不行。总 之REALPLAYER最稳定,不一定要升级的。最好不要使 用Realone的Plus功能补丁,用完补丁后也可能会出现这种问 题!重装windows xp不需再激活如果你需要重装windows xp ,通常必须重新激活。事实上只要在第一次激活时,备份好 windows\system32目录中的wpa.dbl文件,就不用再进行激活的 工作了。在重装windows xp后,只需要复制该文件到上面的 目录即可。(这条把它费了吧!根本没有用的,为了保存原文 不变,还是把它保留吧!不然我就把它删了算了)呵呵!! !2.如何知道自己的windows xp是否已激活打开开始运行 ,在弹出的对话框中输入:oobe/msoobe/a,回车后系统会弹 出窗口告诉你系统是否已经激活。3.让windows xp也能刻iso 文件 windows xp没有提供直接刻录iso文件的功能,不过你可 以下载一个第三方插件来为系统增加这个功能。该插件的下 载地址

为[url]http://members.home.net/alexfein/is...rdersetup.msi[/url]。 4. 登陆界面背景变变色打开注册表编辑器,找 到[hkey-users\.default\control panel\colors],将background的值 改为"000"(不带引号),这样登录背景就成了黑色。5. 完全卸载xp 有些朋友在安装Windows XP后发现自己并不喜欢 这个操作系统,这时你可以用Windows 98安装光盘启动 到DOS状态,然后键入:format -ur 这样可以删除所有XP的文 件,并可重新安装Windows 98/Me 100Test 下载频道开通,各 类考试题目直接下载。详细请访问 www.100test.com